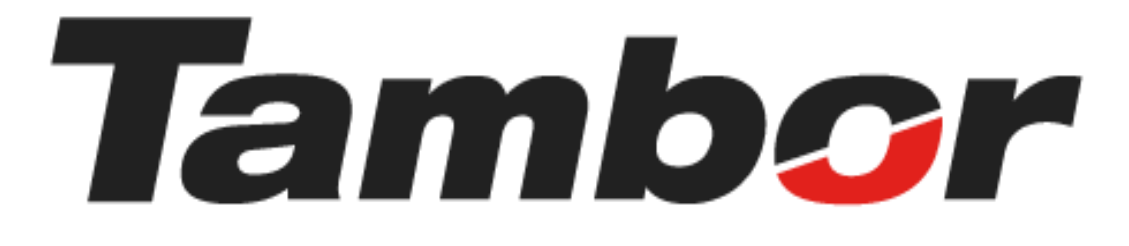

# INSTRUCTIVO DE USUARIO

# Módulo de Taller Acceder al Módulo de Taller

Agosto 2024

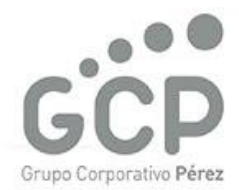

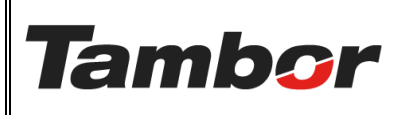

VERSIÓN: 01

ELABORACIÓN: agosto de 2024

**REVISIÓN:** agosto de 2024

PÁGINA: 2 DE 3

# CONTENIDO

| ۱. | 1  | MÓDULO DE TALLER            | 3 |
|----|----|-----------------------------|---|
|    | 1. | ACCEDER AL MÓDULO DE TALLER | 3 |

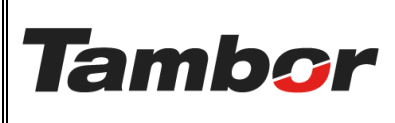

VERSIÓN: 01

ELABORACIÓN: agosto de 2024

**REVISIÓN:** agosto de 2024

PÁGINA: 3 DE 3

### I. MÓDULO DE TALLER

En este módulo el usuario tendrá acceso según sus permisos a la creación y confirmación de Cotizaciones, Órdenes de venta, agendamiento de citas, creación de Órdenes de Trabajo, reserva de bahías, bloqueo de bahías, entre otros.

## 1. ACCEDER AL MÓDULO DE TALLER

1.1. Acceder a Odoo (ver Instructivo "Acceso al Sistema").

### 1.2. Seleccionar el Módulo de Taller

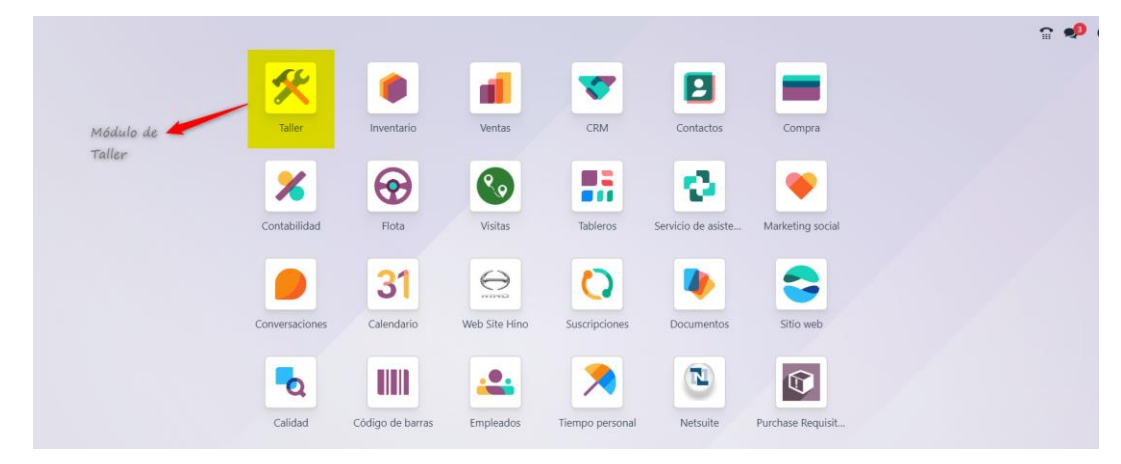

### 1.3. Se mostrará la pantalla principal del Módulo de Taller

| Nuevo Pedidos de ver | ita 🌣                  |        | 9           | Estado Orden de v | enta 🗙  Buscar                         |                 | 1-80 / 606 🔇    |                      | . 0 |
|----------------------|------------------------|--------|-------------|-------------------|----------------------------------------|-----------------|-----------------|----------------------|-----|
| Fecha de la orden    | Fecha de servicio      | Número | от          | Cita              | Cliente                                | Vendedor        | Estado          | Estado de la factura | ÷   |
|                      | 1.000                  | -      |             |                   | content partners                       |                 | -               | -                    |     |
|                      |                        |        |             |                   | Contractor contractors                 |                 | -               | -                    |     |
|                      |                        |        |             |                   | and the second second                  |                 | -               | -                    |     |
| -                    |                        |        |             |                   | 10000000000000000000000000000000000000 |                 | -               | -                    |     |
| -                    |                        |        |             |                   |                                        |                 | -               | (Inclusion)          |     |
|                      |                        |        |             |                   | Andrew Comments                        |                 | -               | -                    |     |
|                      |                        |        |             |                   |                                        |                 | -               | -                    |     |
|                      | And the second second  |        |             |                   | Annual Contemport                      |                 | -               | -                    |     |
|                      |                        |        |             |                   |                                        |                 | -               | -                    |     |
|                      | International Contract |        |             |                   |                                        |                 | -               | -                    |     |
|                      |                        |        |             |                   | 100000 (100000)                        |                 | -               | -                    |     |
|                      |                        |        |             |                   |                                        |                 | -               | -                    |     |
| 30/07/2024 11:17:19  | 31/07/2024 13:00:00    | 501420 | OT-00000187 |                   | A.G. AUTO PARTES, S.A.                 | Asesor Santiago | Orden de venta  | Por facturar         |     |
| 30/07/2024 11:16:32  |                        | S01419 |             |                   | ZUHELEN GUERRERO                       | A Administrator | Orden de verita | Nada que facturar    |     |